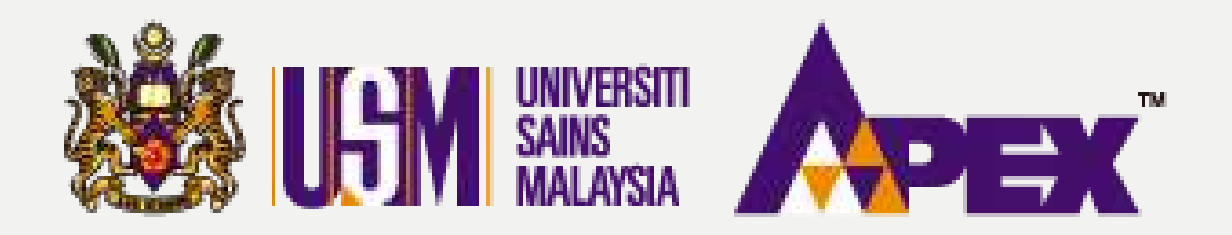

**O8 – PENYEDIA** 

## PENGELUARAN BORANG PESANAN

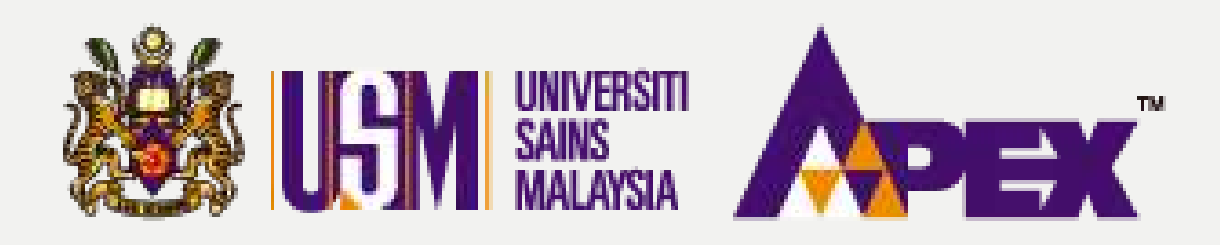

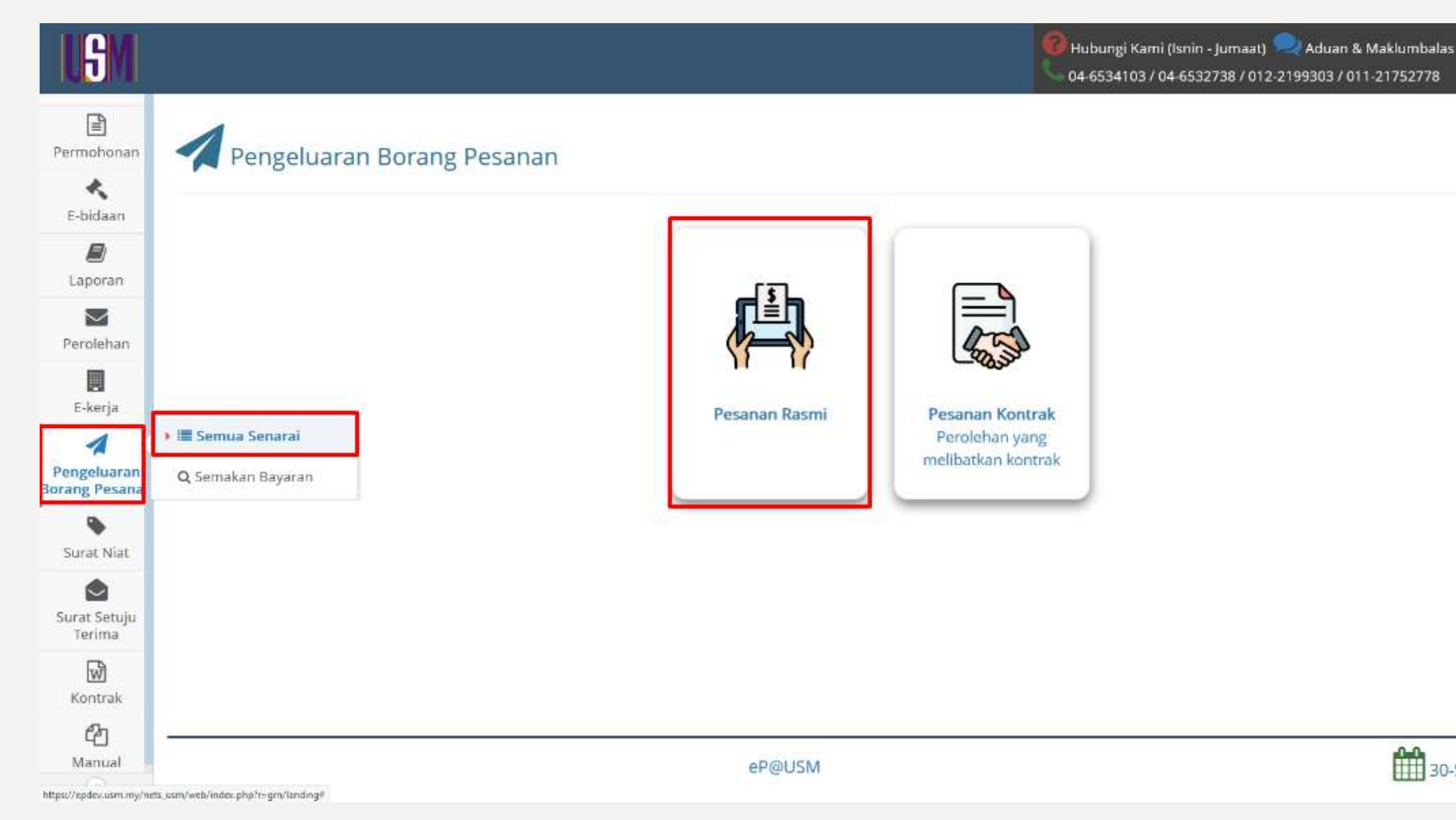

# **BORANG PESANAN**

Selamat Datang

Penyedia 🕶

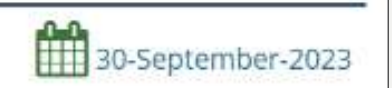

### **Pengeluaran Borang** Pesanan

Selesai sahaja pihak syarikat memuat naik lampiran DO & Inbois, penyedia boleh klik di butang sebelah kiri **Pengeluaran Borang** Pesanan > Semua Senarai. Kemudian klik

pada

butang

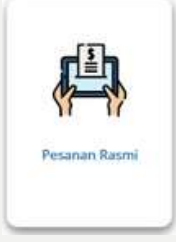

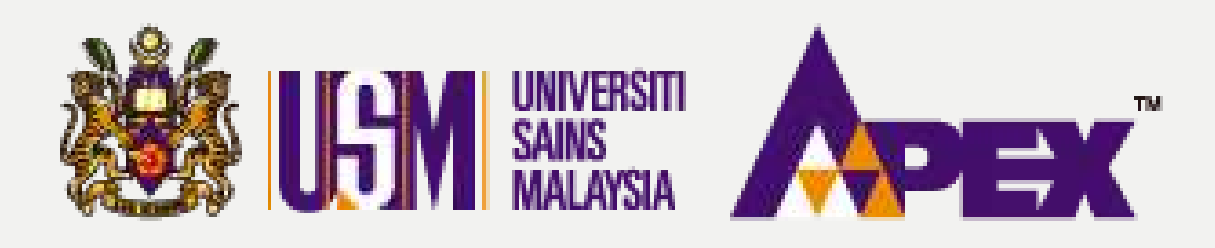

#### 🗲 Kembali | Penghantaran Pesanan (DO) - Pesanan Rasmi No Pesanan Rasmi USMPO/23/00074 No Perolehan Taiuk Perolehan BELUM SELESAI Statue Pernbekal SILA PILIH Q Cari Sct Semula Memaparkan 1-1 daripada 1 item.

| #  | Nama Pembekal                          | No Pesanan Rasmi | Tajuk Perolehan                                              | Item                                               | Jumlah Harga Pesanan (RM) |
|----|----------------------------------------|------------------|--------------------------------------------------------------|----------------------------------------------------|---------------------------|
| .1 | KANTO ELECTRONIC CHEMICALS (M) SON BHD | USMPO/23/D0074   | USMPT/INDUK/23/00084<br>MENYEDIAKAN MAKANAN BAGI PROGRAM FAT | 1. 200.00 PACK<br>SARAPAN 200 PAX<br>LUNCH 200 PAX |                           |

eP@USM

# **BORANG PESANAN**

|         | Status             | Tindakan |
|---------|--------------------|----------|
| 4000.00 | × Belum<br>Selesai | eo Lihat |
|         |                    |          |
|         |                    |          |
|         |                    |          |

### Pesanan Rasmi

Carian boleh dicari di kotak carian disediakan. Kemudian, klik pada butang Olihat di kolum tindakan untuk selanjutnya.

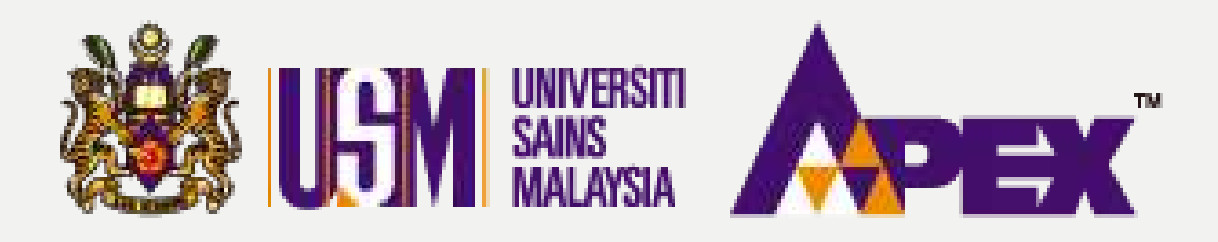

### Penghantaran Pesanan (DO) - Senarai Rekod

| ihow | ing 1 to 1 of 1 entries |               | Show 25    | <ul> <li>✓ entries</li> </ul>                                                                                      |                                                                                                    | Сору             | CSV        | Excel           | PDF | Print          |                  | Sear                               | ch |
|------|-------------------------|---------------|------------|----------------------------------------------------------------------------------------------------|----------------------------------------------------------------------------------------------------|------------------|------------|-----------------|-----|----------------|------------------|------------------------------------|----|
| #    | No. GRN                 | No.<br>Invois | No. DO     | ltem                                                                                                    | Kuantiti<br>Hantar                                                                                                 | Tarikh<br>Invois | Tan<br>Per | kh<br>ghantaran | t t | arikh<br>e USM | Jumlah<br>Invois | Status                             |    |
| 1    | 20211122203221375       | 0992100310F   | DF21000320 | 1. 3.00 UNIT<br>SPESIFIKASI:<br>A) SIJIL<br>ANUGERAH<br>EMAS<br>KEDOKTORAN<br>B) SIJIL<br>ANUGERAH<br>EMAS SARJANA | 1. 3.00 UNIT<br>SPESIFIKASI:<br>A) SIJIL<br>ANUGERAH<br>EMAS<br>KEDOKTORAN<br>B) SIJIL<br>ANUGERAH<br>EMAS SARJANA | 09-11-2021       | 29-1       | 0-2021          | 22  | -11-2021       | 306.90           | ⊘<br>Menunggu<br>Pengesahan<br>PTJ |    |

Showing 1 to 1 of 1 entries

eP@USM

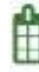

# **BORANG PESANAN**

| indakan |         |      |
|---------|---------|------|
| 👁 Dafta | r Terir | naan |
|         |         |      |
|         |         |      |
|         |         |      |
|         |         |      |

30-September-2023

### Senarai Rekod

Status yang dinyatakan Menunggu **Pengesahan PTJ** adalah tindakan (penyedia). Boleh terus klik pada butang @ Daftar Terimaan

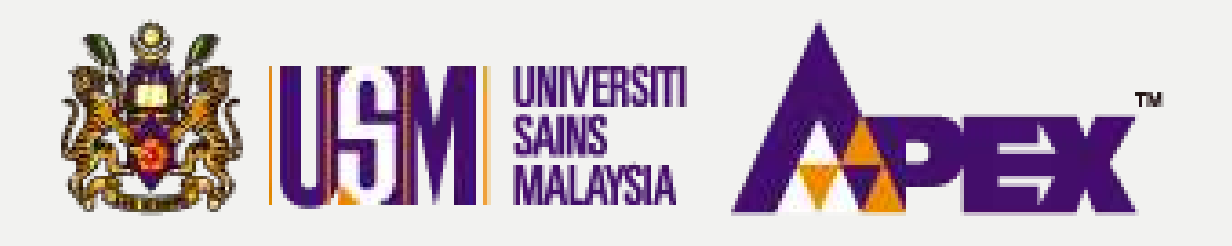

Maklumat PO, DO & Invois

### Penghantaran Pesanan (DO) - Tambah Rekod

| No. GRN                                         | 202309270306222560                          |
|-------------------------------------------------|---------------------------------------------|
| Status                                          | O Menunggu Pengesahan PTJ                   |
| Kod Sub Akaun                                   | (KESIHATAN) & (022 ) M101URBMH002000000H0 0 |
| Tarikh Akhir Bekal                              | 23-09-2023                                  |
| Lanjut Masa 1                                   | NA                                          |
| Lanjut Masa 2                                   | NA                                          |
| Perjanjian Pemfaktoran                          |                                             |
| Sijil Alat Komisyen                             |                                             |
| Kelulusan Peruntukan                            |                                             |
| Kelulusan Aset                                  |                                             |
| Lampiran Pesanan Rasmi                          | Klik untuk Lihat                            |
| Maklumat Penghantaran                           |                                             |
| No. Rujukan Pembekal (No. DO)                   | DO123                                       |
| Tarikh Penghantaran Bekalan dan<br>Perkhidmatan | 27-09-2023                                  |
| Lampiran DO                                     | PR51828_DO_202309270306222560.JPEG          |

| Maklumat Invois |                         |
|-----------------|-------------------------|
| No. Invois      | INV789                  |
| Tarikh Invois   | 27-09-2023              |
| Nilai Invois    | RM 4,000.00             |
| Lampiran Invois | PR51828_INV_INV789.JPEG |

| Nota Kredit          |         |  |
|----------------------|---------|--|
| No. Nota Kredit      |         |  |
| Tarikh Nota Kredit   |         |  |
| Nilai Nota Kredit    | RM 0.00 |  |
| Lampiran Nota Kredit |         |  |

| Maklumat Tambahan     |  |  |
|-----------------------|--|--|
| Lampiran 1            |  |  |
| Lampiran 2            |  |  |
| Lampiran 3            |  |  |
| ana menyarahasi       |  |  |
| Maklumat Tambahan PT] |  |  |

Lampiran 1

# **BORANG PESANAN**

### Maklumat PO,DO & Inbois

Penyedia boleh buat semakkan dengan klik fail bewarna biru untuk lihat fail yang dimuat naik oleh pihak syarikat.

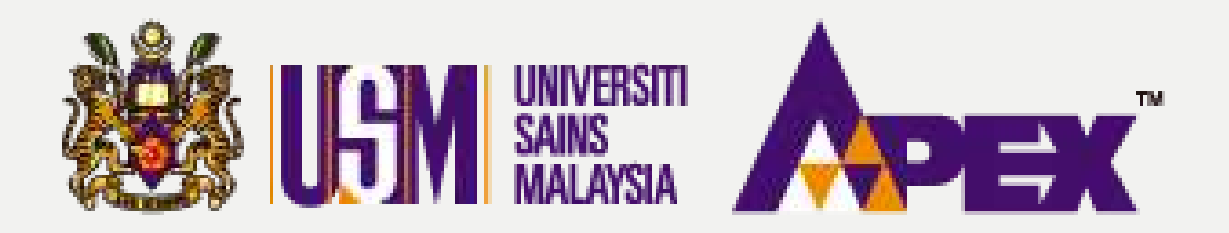

| Nama Penerima *                                         |                          |
|---------------------------------------------------------|--------------------------|
| No Staf Penerima *                                      |                          |
| No. Tel Penerima *                                      |                          |
| Emel Penerima *                                         |                          |
| Alamat Penerima *                                       |                          |
| Tarikh Terima Barang / Perakuan Terima Barang *         | 30-09-2023               |
| Pelulus *                                               | 123456 - PELULUS         |
| Dokumen Tambahan 1<br>Max size 4 MB<br>(jpg, jpeg, pdf) | Browse No file selected. |
| Dokumen Tambahan 2<br>Max size 4 MB<br>(jpg, jpeg, pdf) | Browse No file selected. |
| Dokumen Tambahan 3<br>Max size 4 MB<br>(jpg, jpeg, pdf) | Browse No file selected. |

# **BORANG PESANAN**

\*

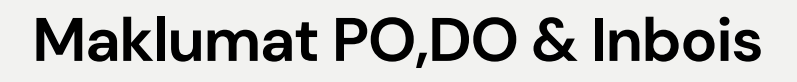

Kemudian, penyedia memasukkan tarikh terima barang dan nama pelulus (penyemak) mengikut yang ditetapkan.

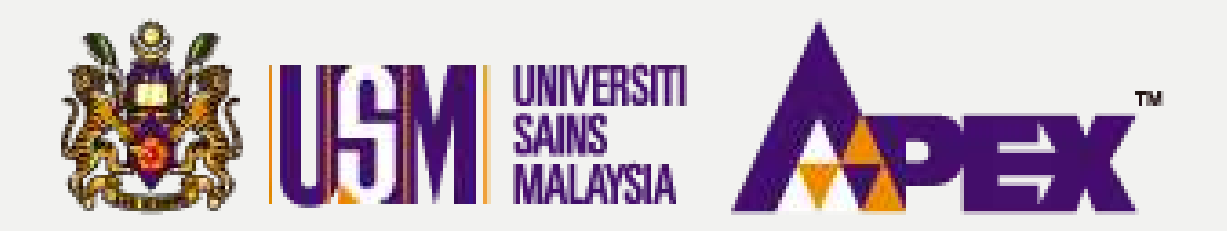

# **BORANG PESANAN**

| Jumlah<br>Keseluruhan           3000         0.0000           0.0000         0.0000 | -    | )                       |
|-------------------------------------------------------------------------------------|------|-------------------------|
| 3000 0.0000                                                                         | +    | Jumlah<br>Keseluruhan 🗄 |
| 0000.0 0000                                                                         | 3000 | 0.0000                  |
|                                                                                     | 000  | 0.0000                  |
|                                                                                     |      |                         |
|                                                                                     |      |                         |

### Maklumat PO,DO & Inbois

Isikan di kotak ruangan bagi Kuantiti Terima dan nota Pengesahan PTJ dan terus klik pada

butang 🗄 Kemaskini Rekod

untuk selanjutnya.

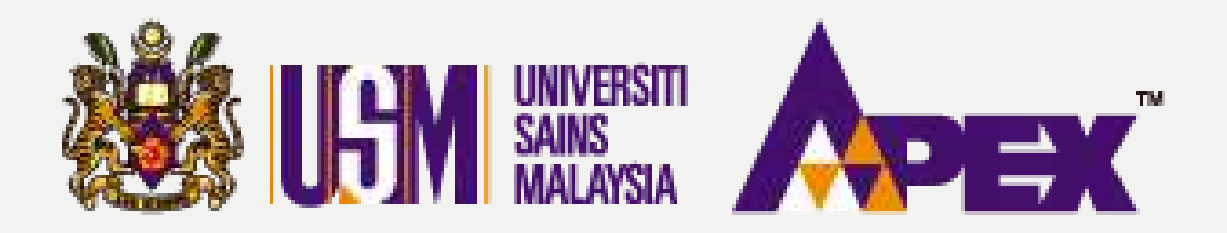

|                                                        | 1                                                                                                    | (ipg<br>Dokumen Tar<br>Max<br>(ipg                                                                                                    | , jpeg, pdf)<br>mbahan 3<br>; size 4 MB<br>, jpeg, pdf)                 | Browse No                                                                                                    | file selecte                                                                                                    | d.                                                                                                    |                                                                                                    |                                                                                                    |                                                                                                    |                                                                                                    |                                                                                                    |
|--------------------------------------------------------|----------------------------------------------------------------------------------------------------|----------------------------------------------------------------------------------------------------|-------------------------------------------------------------------------|----------------------------------------------------------------------------------------------------|----------------------------------------------------------------------------------------------------|----------------------------------------------------------------------------------------------------|----------------------------------------------------------------------------------------------------|----------------------------------------------------------------------------------------------------|----------------------------------------------------------------------------------------------------|----------------------------------------------------------------------------------------------------|----------------------------------------------------------------------------------------------------|
| ing 1 to 1 of 1 entrie<br>Maklumat dipaparkan          | <b>s</b><br>seperti maklu                                                                                      | mat yang dike                                                                                                    | maskini oleh                                                            | Pembekal berdas                                                                                                    | arkan skrin                                                                                                    | <b>Copy</b><br>Pembekal                                                                                                    | CSV Excel                                                                                                    | PDF Print<br>faklumat dimasukkan ole                                                                                                    | S<br>eh PTJ                                                                                                    | earch:                                                                                                    |                                                                                                    |
| ltem 💠                                                 | Kuantiti<br>†                                                                                                  | Kuantiti<br>Hantar 🔅                                                                                                    | Baki<br>Kuantiti (                                                      | Catatan<br>Pembekal 🌢                                                                                                    | No<br>Siri/<br>Chasis                                                                                                    | Spesifikasi<br>Pembekal                                                                                                    | Kuantiti<br>Terima                                                                                                    | Pegawai<br>Bertanggungjawab 🗄                                                                                                    | Pengesahan<br>PTJ \$                                                                                                    | Harga<br>Item 🕴                                                                                                    | Jumlah<br>Keseluruhan                                                                                                    |
| SARAPAN 200<br>PAX<br>LUNCH 200 PAX<br>B0229126-01-001 | 200.00<br>PACK                                                                                                 | 200.00                                                                                                    | 0                                                                       | TEST                                                                                                    |                                                                                                    | TEST                                                                                                    | 200.00                                                                                                    |                                                                                                    | TEST                                                                                                    | 20.0000                                                                                                    | 4,000.000                                                                                                    |
| a 1 to 1 of 1 entries                                  |                                                                                                    |                                                                                                    |                                                                         |                                                                                                    |                                                                                                    |                                                                                                    |                                                                                                    |                                                                                                    | Jumlah Besar                                                                                                    | 20.0000                                                                                                    | 4,000.0000                                                                                                    |
| g i to i or i entries                                  |                                                                                                    |                                                                                                    |                                                                         |                                                                                                    |                                                                                                    |                                                                                                    |                                                                                                    |                                                                                                    |                                                                                                    |                                                                                                    |                                                                                                    |
|                                                        | ng 1 to 1 of 1 entrie<br>Aaklumat dipaparkan<br>Item<br>SARAPAN 200<br>PAX<br>LUNCH 200 PAX<br>B0229126-01-001 | ng 1 to 1 of 1 entries<br>Aaklumat dipaparkan seperti maklu<br>Item Kuantiti<br>SARAPAN 200<br>PAX 200<br>PAX | Item Kuantiti Kuantiti<br>B0229126-01-001 C000<br>g 1 to 1 of 1 entries | (jpg. jpeg. pdf)<br>Dokumen Tambahan 3<br>Max size 4 MB<br>(jpg. jpeg. pdf)<br>Item Kuantiti Kuantiti Baki<br>Kuantiti Hantar Baki<br>Kuantiti Kuantiti Baki<br>Kuantiti Hantar 00<br>PAX 200 200.00<br>PAX 200 PAX<br>LUNCH 200 PAX<br>B0229126-01-001 0 0 | (jpg, jpeg, pdf)<br>Dokumen Tambahan 3<br>Max size 4 MB<br>(jpg, jpeg, pdf)<br>ng 1 to 1 of 1 entries<br>faklumat dipaparkan seperti maklumat yang dikemaskini oleh Pembekal berdas<br>Item Kuantiti Kuantiti Baki Catatan<br>Pembekal<br>SARAPAN 200<br>PAX<br>LUNCH 200 PAX<br>B0229126-01-001<br>200.00<br>PAX<br>LUNCH 200 PAX<br>B0229126-01-001 | (jpg. jpeg. pdf)<br>Dokumen Tambahan 3<br>Max size 4 MB<br>(jpg. jpeg. pdf)<br>ng 1 to 1 of 1 entries<br>taklumat dipaparkan seperti maklumat yang dikemaskini oleh Pembekal berdasarkan skrin<br>Item Kuantiti Kuantiti Baki Catatan No<br>SARAPAN 200 200.00 0 TEST<br>LUNCH 200 PAX<br>LUNCH 200 PAX<br>B0229126-01-001 0 TEST<br>g1 to 1 of 1 entries | (ipg. jpeg. pdf)<br>Dokumen Tambahan 3<br>Max size 4 MB<br>(jpg. jpeg. pdf)<br>akklumat dipaparkan seperti maklumat yang dikemaskini oleh Pembekal berdasarkan skrin Pembekal<br>tem Kuantiti Kuantiti Baki Catatan No Spesifikasi<br>Pembekal Siri/ Chasis<br>SARAPAN 200 200.00 0 TEST TEST<br>LUNCH 200 PAX<br>LUNCH 200 PAX<br>B0229126-01-001 TEST TEST<br>g1 to 1 of 1 entries | (jpg, jpeg, pdf)<br>Dokumen Tambahan 3<br>Max size 4 MB<br>(jpg, jpeg, pdf)<br>mg 1 to 1 of 1 entries<br>taklumat dipaparkan seperti maklumat yang dikemaskini oleh Pembekal berdasarkan skrin Pembekal<br>Muentiti Kuantiti Baki Catatan No Spesifikasi Kuantiti<br>Pembekal Siri/ Pembekal Terima<br>SARAPAN 200 200.00 200.00 0 TEST TEST 200.00<br>PAX PACK 200.00 0 TEST TEST 200.00<br>pax 1 to 1 of 1 entries | (jpg, jpeg, pd)<br>Dokumen Tambahan 3<br>Max size 4 MB<br>(jpg, jpeg, pd)<br>reg 1 to 1 of 1 entries<br>Takkumat dipaparkan seperti makkumat yang dikemaskini oleh Pembekal berdasarkan skrin Pembekal<br>Item Kuantiti Kuantiti Baki Catatan No Spesifikasi Kuantiti Pegawai<br>Baki Catatan No Spesifikasi Terima Bertanggungjawab Bertanggungjawab B | (ips: jpeg: pdf)         Dokumen Tambahan 3         Max size 4 MB         (ips: jpeg: pdf)         Ing 1 to 1 of 1 entries         Copy       CSV         Excel       PDF         Print       S         Aakkumat dipaparkan seperti makkumat yang dikemaskini oleh Pembekal berdasarkan skrin Pembekal       Makkumat dimasukkan oleh PT         Item       Kuantiti       Baki       Catatan       No       Spesifikasi       Kuantiti       Pengesahan         SARAPAN 200       200.00       0       TEST       Zeno       TEST       200.00       TEST       Juni besar         B0229126-01-001       u       u | (ige, ipee, ped)<br>Dokumen Tambahan 3<br>Max size 4 MB<br>(ipe, ipee, ped)<br>mg 1 to 1 of 1 entries<br>takkumat dipaparkan seperti makumat yang dikemaskini oleh Pembekal berdasarkan skrin Pembekal<br>takkumat dipaparkan seperti makumat yang dikemaskini oleh Pembekal berdasarkan skrin Pembekal<br>takkumat dipaparkan seperti makumat yang dikemaskini oleh Pembekal berdasarkan skrin Pembekal<br>tem<br>tem<br>Kuantiti<br>Kuantiti<br>Kuanti |

# **BORANG PESANAN**

### Menghantar ke Penyemak

Jika sudah selesai dengan klik 🖾 Kemaskini Rekod kemudian, boleh klik pada butang - Hantar Ke Pelulus untuk dihantar kepada penyemak membuat kelulusan.

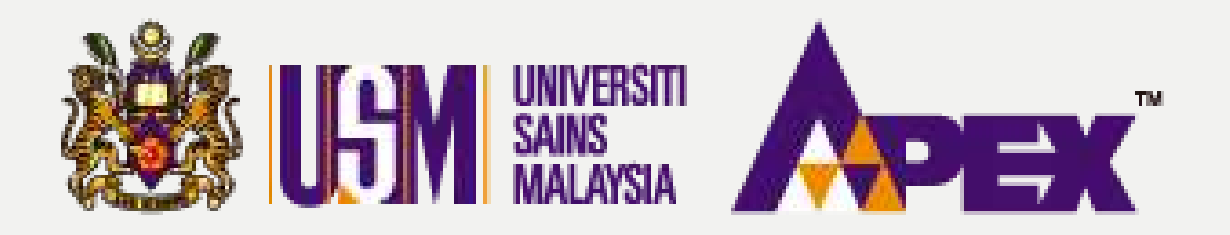

|                              |                   |      |                    |         | Jumlah Besar | 102.3000                   | 0.000 |
|------------------------------|-------------------|------|--------------------|---------|--------------|----------------------------|-------|
| ving 1 to 1 of 1 entries     |                   |      |                    |         | 2.           |                            |       |
| 5                            |                   |      |                    |         |              |                            |       |
|                              |                   | E Ke | emaskini Rekod 🛛 🗲 | Kembali |              |                            |       |
| 🗙 Tolak Penghantaran Pembeka | ł                 |      |                    |         |              |                            |       |
|                              |                   |      |                    |         |              |                            |       |
|                              | Sebab-sebab Tolak |      |                    |         |              |                            |       |
|                              |                   |      |                    |         |              |                            |       |
|                              |                   |      |                    |         |              | (Thorse full on the Follow | อ     |
|                              |                   |      |                    |         |              | Please fill out this fiel  | E)    |
|                              |                   |      | Kembali kepada Pem | bekal   |              | (Please fill out this fiel | L)    |
|                              |                   |      | Kembali kepada Pem | bekal   |              | (Please fill out this fiel | L)    |

# **BORANG PESANAN**

### Penolakkan kepada Syarikat

Penolakkan juga boleh dibuat oleh penyedia jika terdapat kesalahan maklumat daripada pihak syarikat. Nyatakan sebab di ruangan tersedia dan klik butang Membali kepada Pembekal

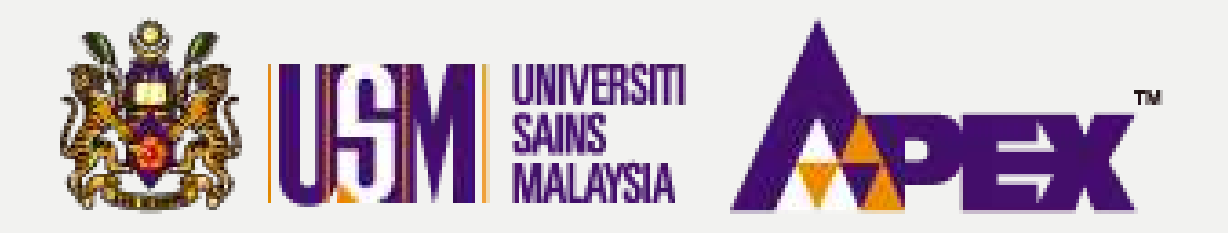

Maklumat PO. DO & Invois

### Penghantaran Pesanan (DO) - Tambah Rekod

| Maklumat Pesanan Rasmi |                                            |
|------------------------|--------------------------------------------|
| Kod Pembekal EP        | VD276110911797                             |
| No. Pesanan Rasmi      | USMPO/23/00074                             |
| Tajuk Perolehan        | MENYEDIAKAN MAKANAN BAGI PROGRAM FAT       |
| Nilai                  | RM 4,000.00                                |
| No. GRN                | 202309270306222560                         |
| Status                 | Ø Menunggu Kelulusan PTJ                   |
| Kod Sub Akaun          | (KESIHATAN) & (022 ) M101URBMH00200000H0 0 |
| Tarikh Akhir Bekal     | 23-09-2023                                 |
| Lanjut Masa 1          | NA                                         |
| Lanjut Masa 2          | NA                                         |
| Perjanjian Pemfaktoran |                                            |
| Sijil Alat Komisyen    |                                            |
| Kelulusan Peruntukan   |                                            |

| Maklumat Bank      |                                |
|--------------------|--------------------------------|
| Kod Pembekal GRP   | V00000114                      |
| Nama Penerima      | KANTO ELECTRONIC CHEMICALS (M) |
| Nama Bank Penerima | BANK MUAMALAT MALAYSIA BERHAD  |
| No Akaun Bank      | 3138937009                     |
| Maklumat Invois    |                                |
| No. Invois         | INV789                         |
| Tarikh Invois      | 27-09-2023                     |
| Nilai Invois       | RM 4,000.00                    |
| Lampiran Invois    | PR51828_INV_INV789.JPEG        |
| Nota Kredit        |                                |
| No. Nota Kredit    |                                |

Tarikh Nota Kredit

# **BORANG PESANAN**

| ) SDN BHD |  |
|-----------|--|
| D         |  |
|           |  |
|           |  |
|           |  |
|           |  |
|           |  |
|           |  |
|           |  |
|           |  |
|           |  |
|           |  |

### Dlhantar untuk Kelulusan

Status akan bertukar seperti dinyatakan Menunggu Kelulusan PTJ adalah tindakan bagi (penyemak) untuk selanjutnya.